# **Boat Louisiana** Online Louisiana Boater Safety Certification

#### **Online Boater Safety User Guide**

This guide details the use of the LTRC / LDWF / Boat-Ed training course designed to increase student awareness of boating safety practices. Information covered in this training includes:

- ✓ General information concerning boats and maintenance
- ✓ Information regarding boat safety equipment
- ✓ Boating safety tips on how to be a more courteous boat operator
- ✓ Boat laws for Louisiana and regulations to which you must adhere

Students begin the online training course by clicking on the Boat Louisiana link on the LTRC web site.

From the Boat Louisiana web site, the students will begin reviewing training material that will prepare them for the certification examination.

Upon completion of the certification examination, the Training Specialist will enter the "Group Access Code" and complete the registration documentation as required.

Following the entry of the "Group Access Code" the examination grade will be issued.

The examination fee will be charged regardless of the student's successful completion of the examination.

The examination fee will be charged regardless of the student's successful completion of the examination.

Each student shall have <u>one</u> chance at successfully completing the online certification examination.

A minimum passing score of 80% is required to successfully complete the course.

In the event of a failed attempt, the student will be required to attend the LDWF classroom version of the training and examination.

Students are strongly encouraged to study all chapters and complete all exercises and the pretest before beginning the final examination.

The following slides illustrate the online training process:

| 🖉 Louisiana Department of                                                                                                    | Transportation & Development Intra                                                                                                    | anet Home Page - Microsoft Intern                                                                                                    | et Explorer                                                                                                    |
|----------------------------------------------------------------------------------------------------|----------------------------------------------------------------------------------------------------|----------------------------------------------------------------------------------------------------|----------------------------------------------------------------------------------------------------|
| File Edit View Favorites                                                                                                    | Tools Help                                                                                                    |                                                                                                    |                                                                                                    |
| 🕞 Back 🝷 🌍 👻 📘                                                                                                    | 💈 🏠 🔎 Search 🛛 👷 Favorites                                                                                                    | • 🧐 🍰 - 嫨 🔟 - 📒                                                                                                    | 🛍 😐 🚳                                                                                                    |
| Address 🥘 http://ladotnet/                                                                                                    |                                                                                                    |                                                                                                    |                                                                                                    |
| DOT the web<br>www.louisiana-transportation.org                                                                                     | <u> Intrane</u>                                                                                                    | LOUISIANA DEPARTMENT of<br>Transportation<br>Development                                                                                          | WWW ladotaficu.org                                                                                                    |
| General Information <ul> <li>Content Manager</li> <li>EDSMS Online</li> <li>EIS</li> <li>Lunch Manu</li> </ul>                      | Eederal DOT agre     Message to DOTD     Sec. Bradberry's A     Proposed Org Cha     Executive Corresp     July 2005 High Ro                                                              | es to help fund La 1<br>employees from Sec. Bradberry<br>pr 6 Presentation - (PDF)<br>art. Apr 6 Presentation<br>ondence Status<br>jad Newsletter | Operations Division<br>ITS Plans<br>Mobile Unit Radio Call Numbers<br>Intermodal Transportation                                                                                                    |
| Project/Highway     Information     Change Management                                                                               | Office of Highways<br>Louisiana Transportation Research<br>LTRC (internet page)                                                                                                    | Center Division                                                                                                    | <ul> <li>Aviation</li> <li>Ports and Flood Control</li> <li>Public Works &amp; Water Resources</li> <li>Dam Safety Program</li> </ul>                                                                                                    |
| LA DOTD GIS     Benchmarks     Proposed / Active                                                                                    | LTRC Training Opportunities<br>DOTD Employee Training Recor<br>Materials Lab Internal Web Serve<br>Material Testing System Queries                                                        | ds (ETRN)<br>?r                                                                                                    | Planning & Programming Demo Fact Sheets Environmental Section Highway Functional Classification                                                                                                    |
| Construction Projects<br>• Water Well Locator<br><b>Resource Center</b><br>• Business Cards<br>• DOTD Letterhead<br>• PD&PDS Manual | Project Development Division<br>CADD<br>Consultant Contracts Services<br>Contracts & Specifications<br>Design Programs & Documents<br>Plan Room<br>Project Control<br>Real Estate Section | Construction Division<br>Construction Home Page<br>Quarterly Construction Map<br>Traffic Division<br>Traffic Engineering                          | Ozone Action Program     PMS Data Reports     Management & Finance     Hardware/Software Procurement     Human Resources     Information Technology     Procurement     Financial Services                                                                                                    |
| Traffic Weather Main-<br>Frame                                                                                                    | Maintenance Division<br>Calendar of Sunrise / Sunset<br>Maintenance Systems Managem<br>MOPS - Maintenance Operations<br>4101976 Visitors                                                  | ient Home Page<br>System<br>Since 11/27/2002                                                                                                    | Phone<br>Search         Downloads         Employee<br>Suggestions         Bulletin<br>Board           Image: Search         Image: Suggestions         Image: Suggestions         Image: Sug |

Click on the "LTRC Training Opportunities" link

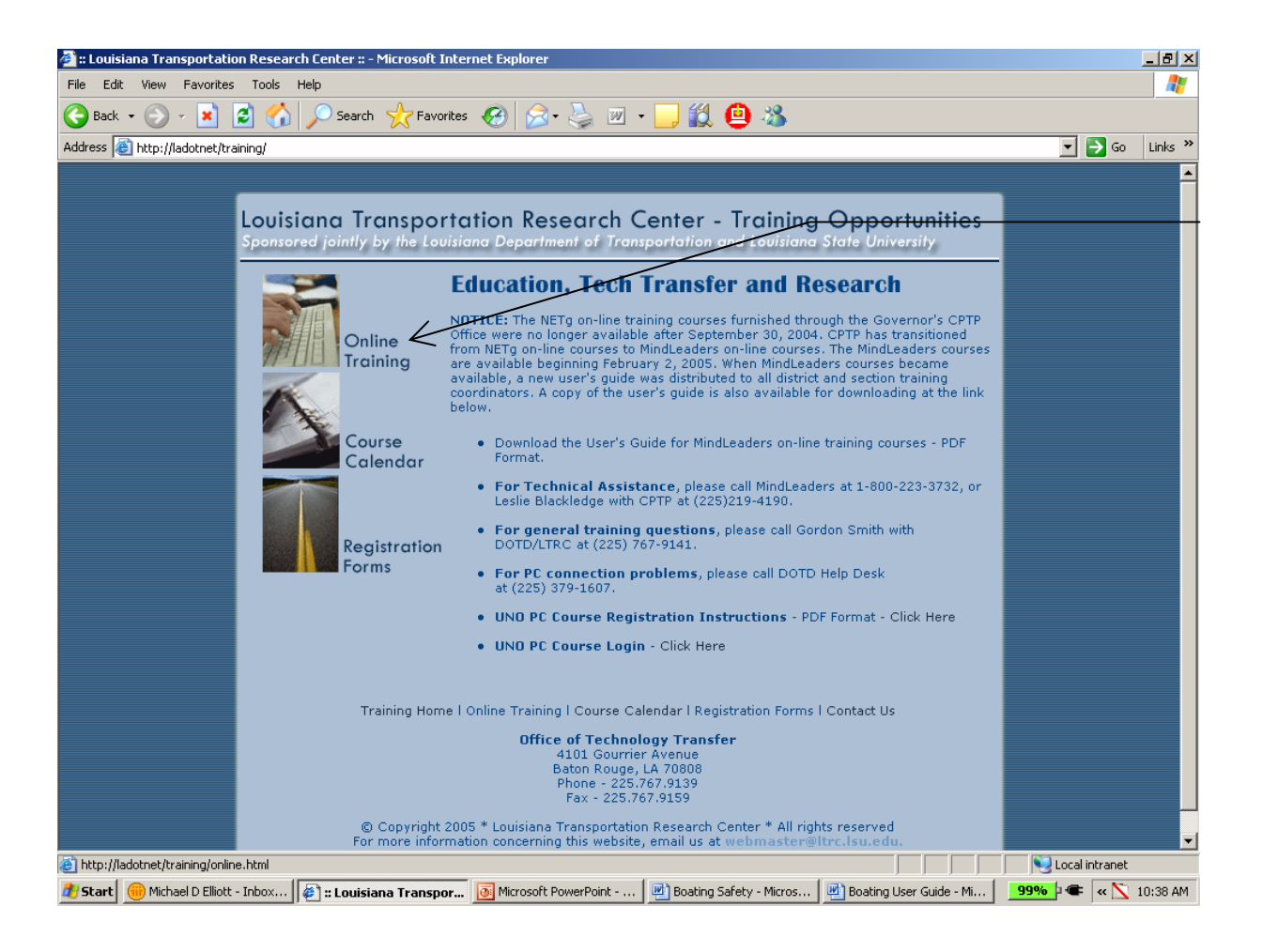

Click on the "Online Training" link

| 🌐 :: Louisiana Transportation Research Center :: - Lotus Notes |                                                                                                    |                     |
|----------------------------------------------------------------|----------------------------------------------------------------------------------------------------|---------------------|
| File Edit View Create Actions Applet Help                      |                                                                                                    |                     |
| ] ♥ ஜ 🦾 + 🖞 ☜ 🚭  ] 🦧 ៖  ] 주 쏘 아 ♡ 🏷 🏷 🖻                        | . <b>□</b> + - + - ₩ < <b>□</b>                                                                                                    |                     |
| Address http://ladotnet/training/online.html                   | ▼   ]                                                                                                    |                     |
|                                                                |                                                                                                    |                     |
| 🕼 Welcome 🚫 Michael D Elliott - Inbox 🗙 😭 Boating Edits        | 🗙 🎼 :: Louisiana Transportation 🗙                                                                                                    |                     |
|                                                                |                                                                                                    | <u> </u>            |
|                                                                | whether Bergerich Contex. Training Opportunities                                                                                                    |                     |
| Sponsored jointly by the Lo                                    | pulsiana Department of Transportation and Louisiana State University                                                                                                   |                     |
|                                                                | entrellere beförde meden än soderflede stande dere standeligen findere flererde af l                                                                                   | - /                 |
|                                                                | Online Training                                                                                                    |                     |
|                                                                | Courses typically take from two to six hours to complete. This computer based                                                                                          |                     |
| Online                                                         | training is provided through the Comprehensive Public Training Program.                                                                                                |                     |
| (S)                                                            | All courses offered through the LTRC Office of Technology Transfer require the<br>approval of the appointing authority prior to registration. All course work is to be |                     |
|                                                                | completed within regular working hours unless approved by said authority.                                                                                              |                     |
|                                                                | Mindleaders Course List - click here Online Boater Safety - click here                                                                                                 |                     |
| Calendar                                                       | Mindleaders Login and take a course                                                                                                    |                     |
|                                                                | <ul> <li>Download the User's Guide for MindLeaders on-line training courses - PDF<br/>Format.</li> </ul>                                                               |                     |
|                                                                | • For Technical Assistance, please call MindLeaders at 1-800-223-3732, or                                                                                              |                     |
| Registratio                                                    | n Leslie Blackledge with CPTP at (225)219-4190.                                                                                                    |                     |
|                                                                | <ul> <li>For general training questions, please call Gordon Smith with<br/>DOTD/LTRC at (225) 767-9141.</li> </ul>                                                     |                     |
|                                                                | <ul> <li>For PC connection problems, please call DOTD Help Desk<br/>at (225) 379-1607.</li> </ul>                                                                      |                     |
|                                                                |                                                                                                    |                     |
| Training He                                                    | rea L Opline Training I Course Calendar I Desistration Former I Contrat Us                                                                                             |                     |
| Training Ho                                                    | office of Technology Tree for                                                                                                    |                     |
|                                                                | 4101 Gourrier Avenue                                                                                                    |                     |
|                                                                | Phone - 225.767.9139                                                                                                    |                     |
|                                                                | Fax - 225.767.9159                                                                                                    | •                   |
|                                                                | ▲ 📖 🔺                                                                                                    | ) Office 🔺 🛄 🔺      |
| 🏄 Start 💮 :: Louisiana Transport 🍽 Session A - [24 × 80]       | 🛃 Louisiana Department of 📴 Microsoft PowerPoint - [                                                                                                    | 98% - 🖛 < 📉 1:32 PM |

Click on the "Online Boater Safety" link to access the course.

| 🌐 :: Louisiana Transportation Research Center :: - Lotus Notes |                                                                                                    | <u>_ 8 ×</u> |
|----------------------------------------------------------------|----------------------------------------------------------------------------------------------------|--------------|
| File Edit View Create Actions Applet Help                      |                                                                                                    |              |
| ] 🗘 🖩 遙 🕊 🗹 🖙 🚑 🏿 🦧 🛊 🗋 증 오 수 수 🏷 🏷 🖻 📧 🕤                      | +-t- #<br>                                                                                                    |              |
| Address http://www.ltrc.lsu.edu/boating/                       | ▼]] ۞ ▼ ۞ @ Q* ▼                                                                                                    |              |
|                                                                |                                                                                                    |              |
| 🙆 Welcome 🚫 Michael D Elliott - Inbox 🗙 🕅 Boating Edits 🗙 🌍    | :: Louisiana Transportation 🗙 🍘 :: Louisiana Transportation 🗙                                                        |              |
|                                                                |                                                                                                    | <u> </u>     |
| <u> </u>                                                       | LTRC Home Page Contact LTRC                                                                                          | _            |
| TAKE COURSE                                                    | Boat Louisiana—Official Boating Safety Course                                                                        |              |
| BOAT LA FORM                                                   | Welcome to the official LaDOTD website for Louisiana boating                                                         |              |
| USER GUIDE                                                     | and PWC (jet ski) safety, developed by the Louisiana<br>Department of Wildlife and Fisheries.                        |              |
| 🙀                                                              | In order to take the course, please click the <b>TAKE COURSE</b><br>button on navigation bar to your right.          |              |
| <b>a</b>                                                       | Simply taking the test <b>WILL NOT</b> give you credit in ETRN.                                                      |              |
|                                                                | Your Boat Louisiana test will launch in a new web browser.<br>Upon completing the test, close the Boat Louisiana web |              |
|                                                                | browser and complete the LaDOTD Boat Louisiana Form.                                                                 |              |
| 1443)<br>1443)                                                 | Completing LaDOTD Boat Louisiana form will provide credit in<br>ETRN.                                                |              |
|                                                                |                                                                                                    |              |
|                                                                |                                                                                                    |              |
|                                                                |                                                                                                    |              |
|                                                                |                                                                                                    |              |
| © Copyright 2005 * Lou                                         | iisiana Transportation Research Center * All rights reserved                                                         |              |
| For more information co                                        | pncerning this website, email us at <b>webmaster@ltrc.lsu.edu.</b>                                                   | *            |
| Done                                                           | ►] [                                                                                                    |              |
| 🐮 Start 🛛 💮 :: Louisiana Transport 🛛 🖓 Session A - [24 x 80]   | 🖹 Louisiana Department of 💽 Microsoft PowerPoint - [                                                                 | « 📉 1:33 PM  |

Click on the "Take Course" link

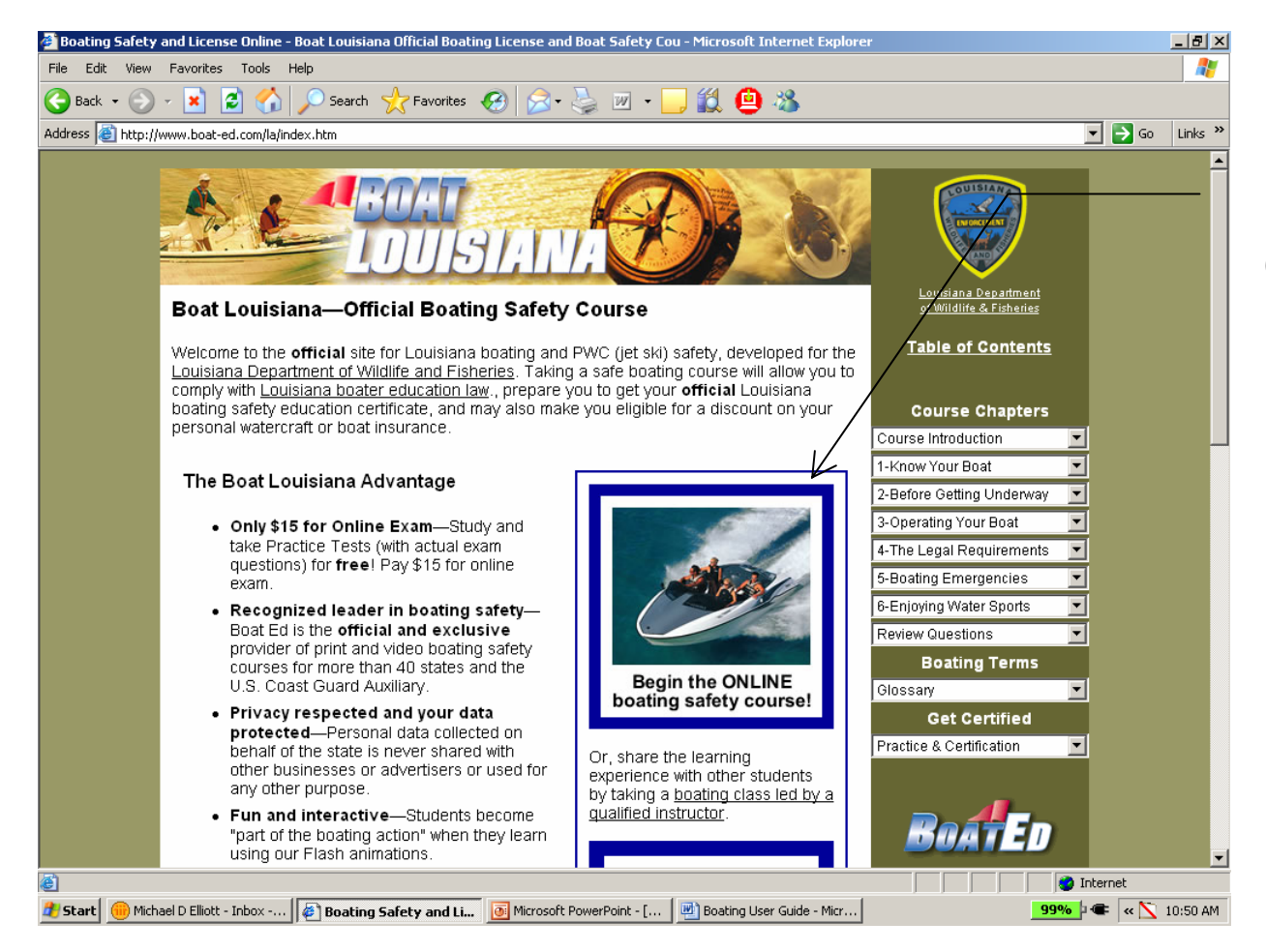

Click on the "Begin the ONLINE boating safety course" link

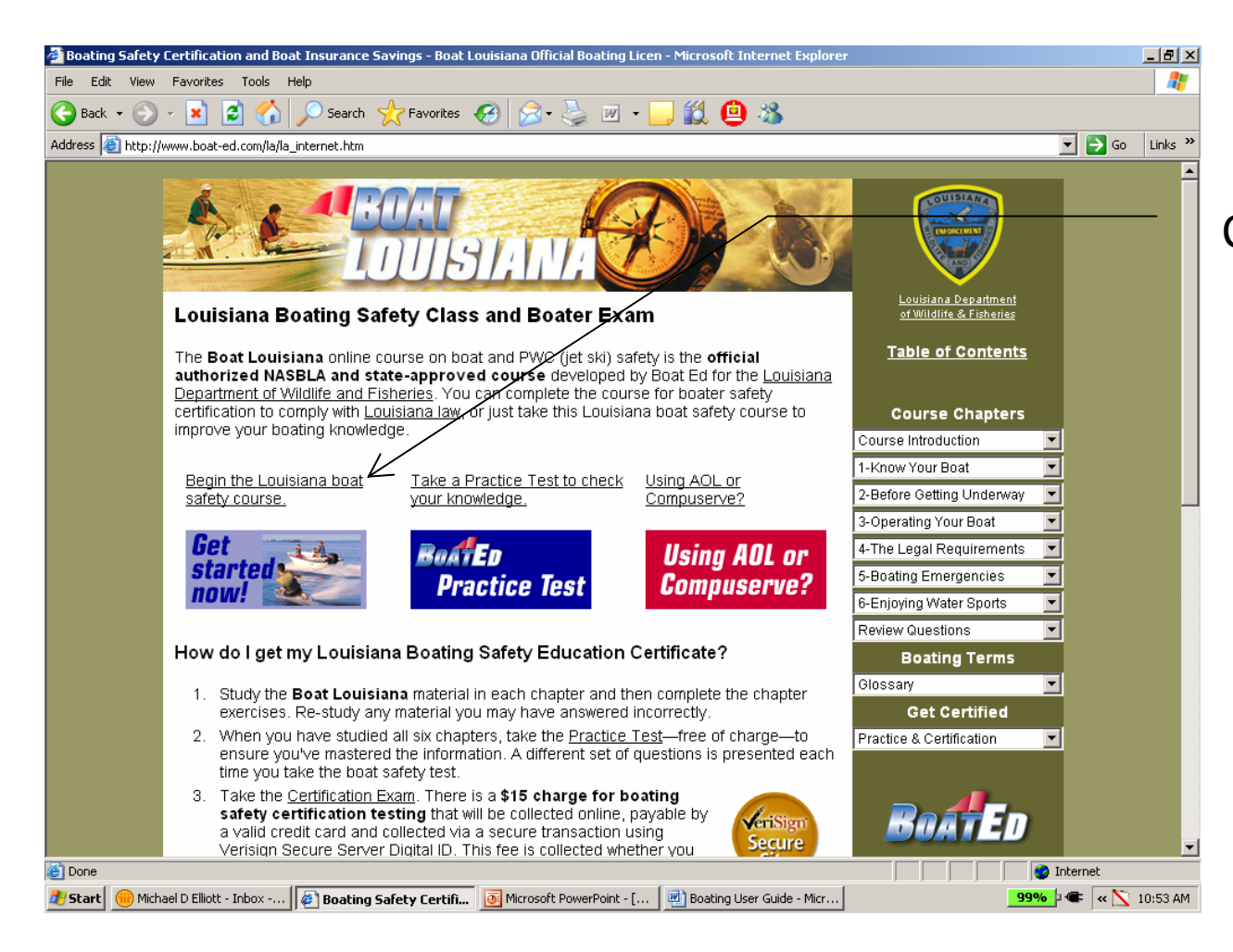

Click on the "Begin the Louisiana boat safety course" link

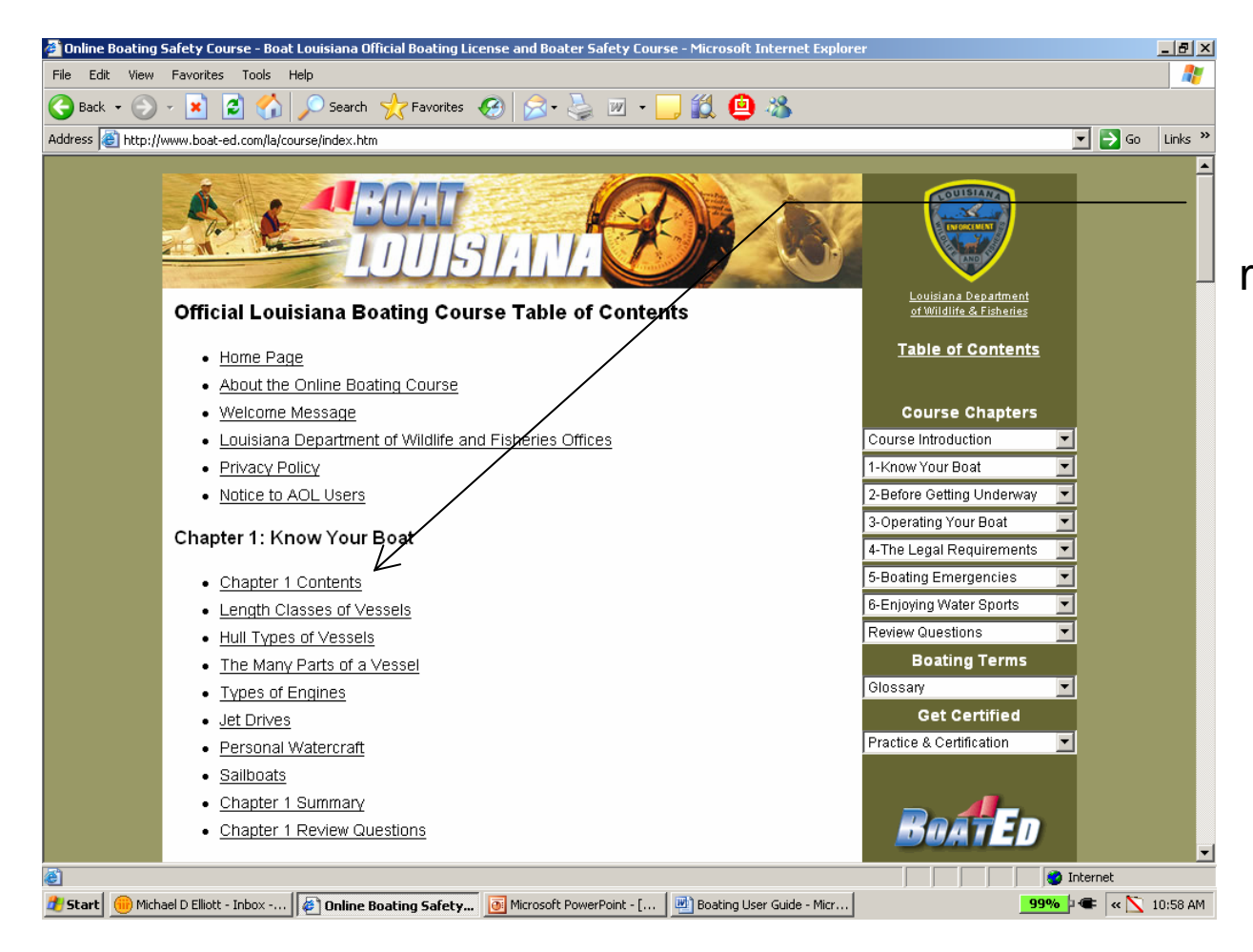

Begin studying the material in each chapter

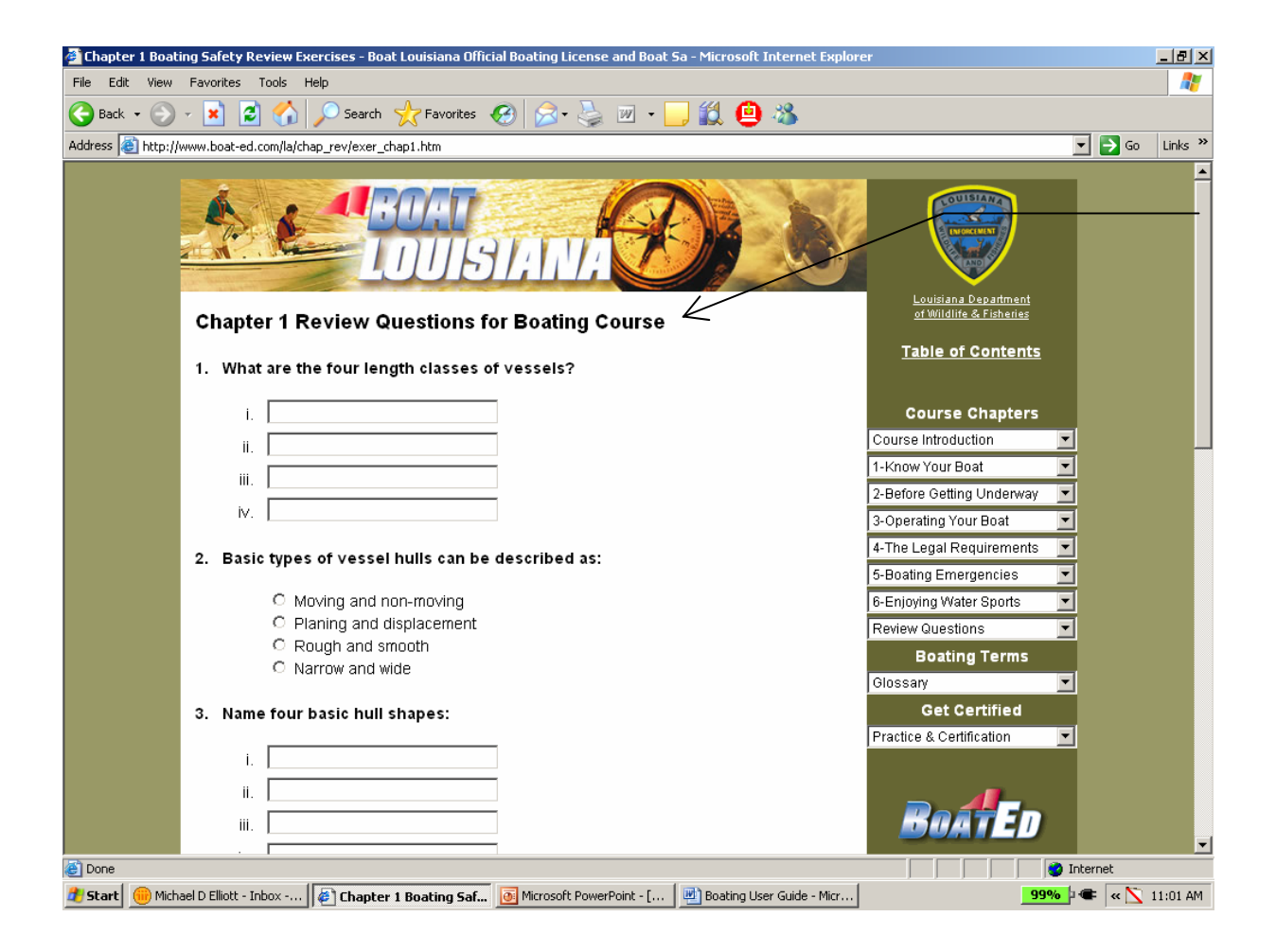

Complete the review questions for each chapter

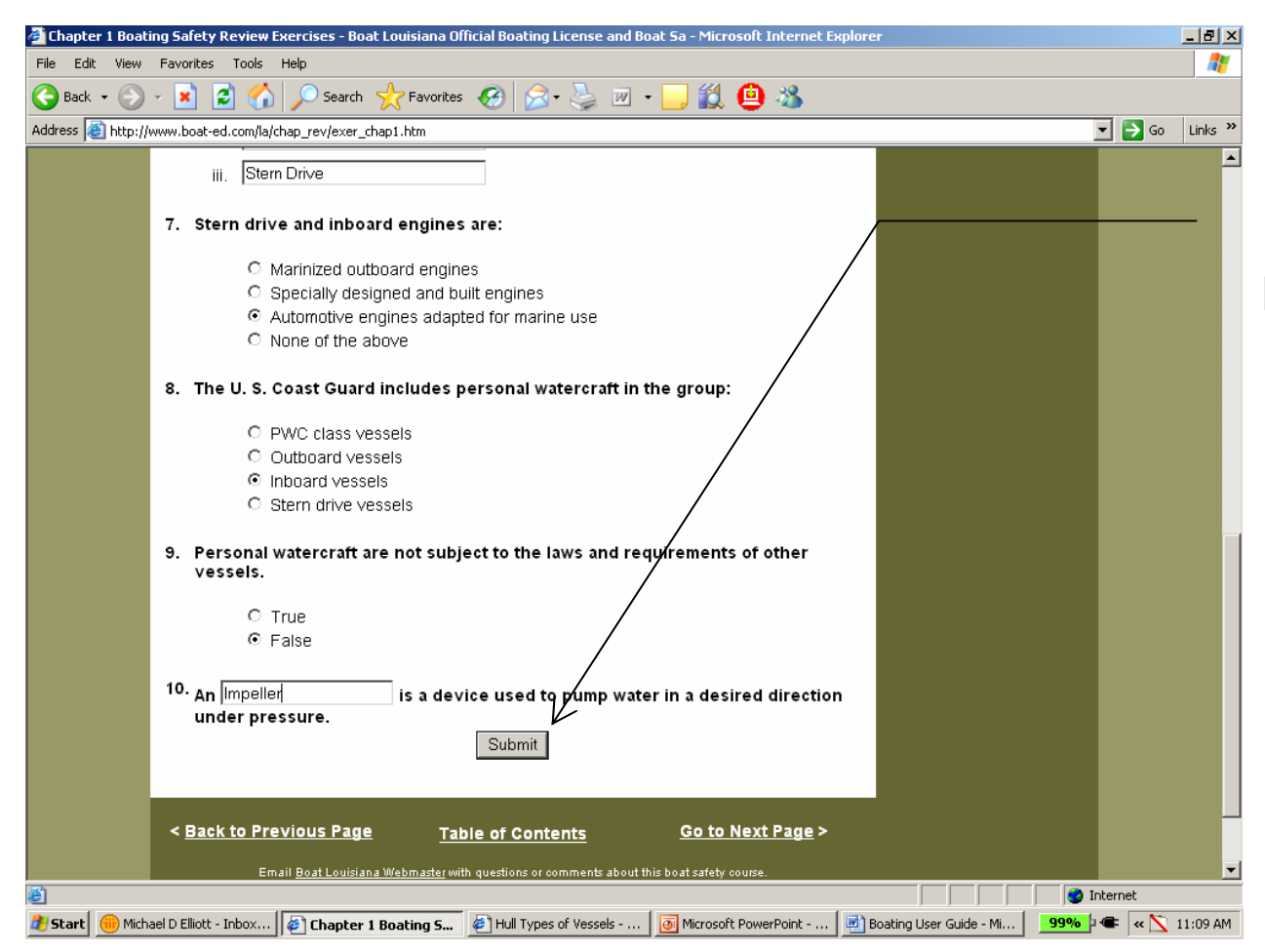

Click on the "Submit" button after completing the review questions

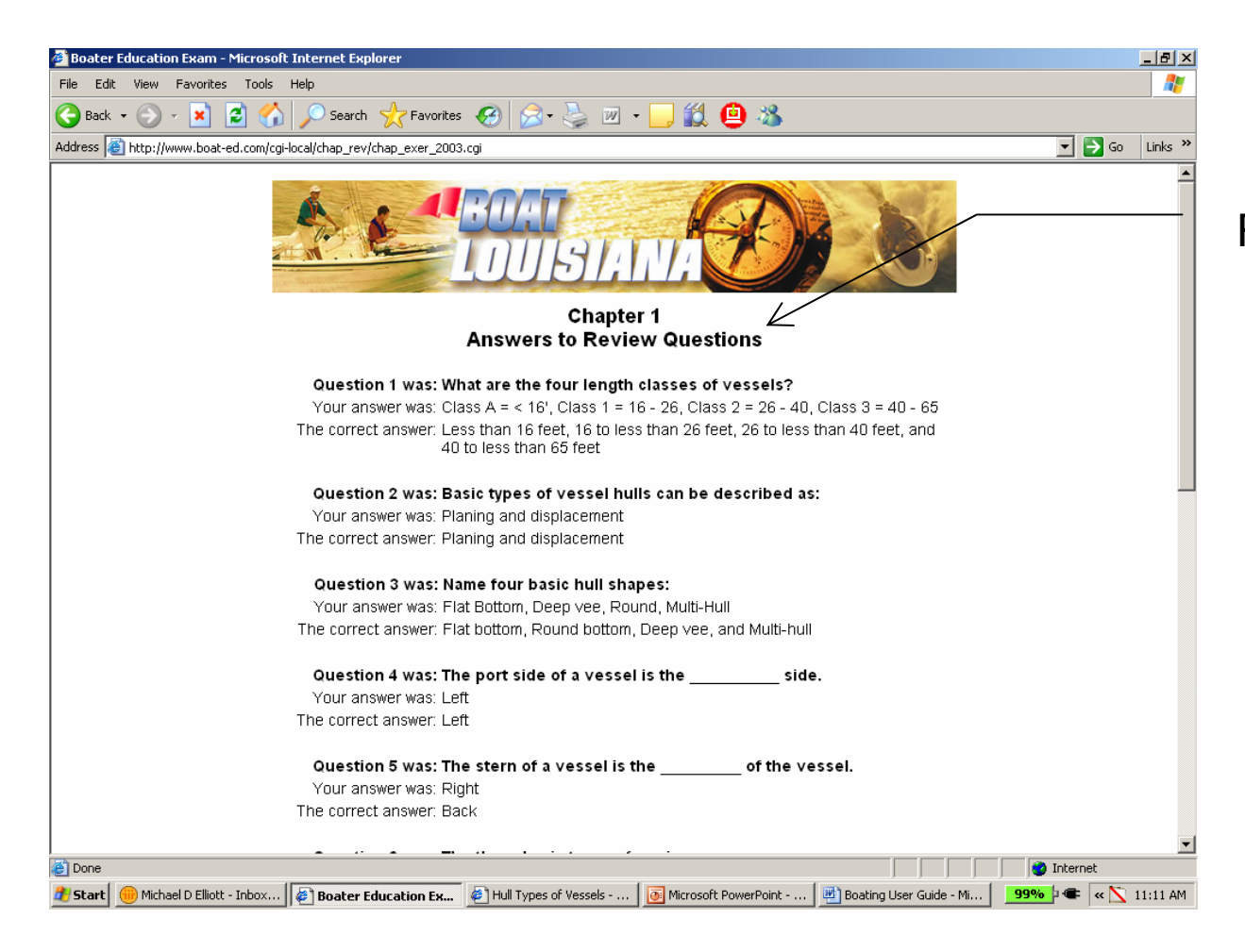

Review your answers to the review questions

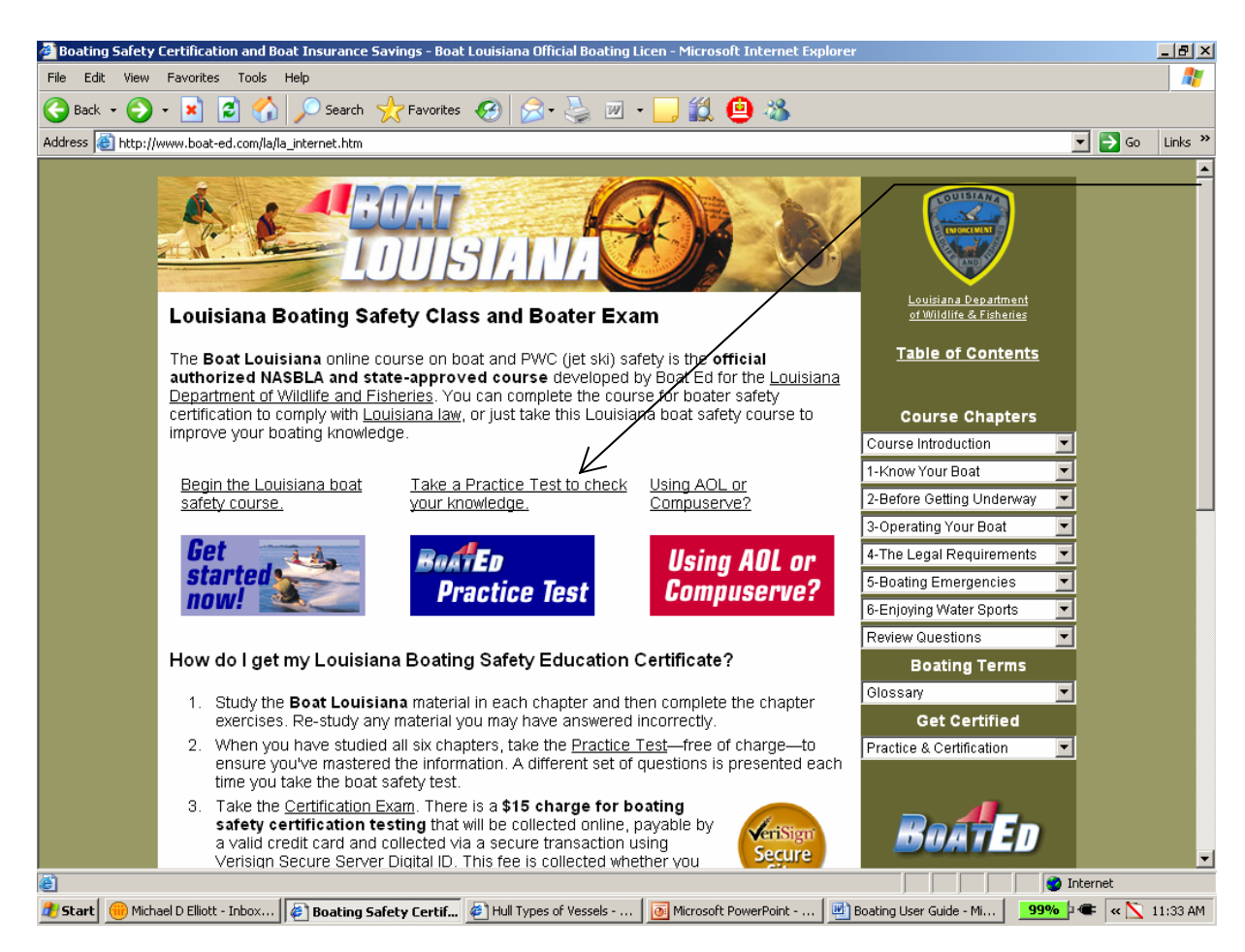

After completing all chapters and review questions, click on the "Take the practice test to check your knowledge" link

| ster Education Exam - Microsoft Internet Explorer                                                                                                    | _ 8              |
|----------------------------------------------------------------------------------------------------|------------------|
| Edit View Favorites Tools Help                                                                                                    |                  |
| ack + 🕞 - 💌 😰 🏠 🔎 Search 🤺 Favorites 🧭 🔗 - چ 🔟 + 🛄 鑬 🚇 🕉                                                                                                    |                  |
| /s 🗃 http://www.boat-ed.com/cgi-local/exam/practice.cgi?st=la                                                                                                    | 💌 🔁 Go 🛛 Links 🤅 |
| Please enter your date of birth.<br>Month Day Year<br>Sep 26 1962                                                                                                    |                  |
| PROCEED TO PRACTICE TEST                                                                                                    |                  |
| Click here to read Boat Ed's <u>privacy policy</u> .<br>Send mail to <u>Boat Louisiana Webmaster</u> with questions or comments about this web site.<br><u>Copyright©1999-2005 Boat Ed</u><br>Last modified: July 11, 2005 |                  |
|                                                                                                    |                  |
|                                                                                                    |                  |
|                                                                                                    |                  |

Enter your date of birth and click on the "PROCEED TO PRACTICE TEST" button

| 🗿 Boater Education Exam - Microsoft Internet Explorer                                                                                                    |                            |
|----------------------------------------------------------------------------------------------------|----------------------------|
| File Edit View Favorites Tools Help                                                                                                    |                            |
| 🔇 Back 🔹 🕑 - 💌 😰 🏠 🔎 Search 🤺 Favorites  🧭 🎭 🖀 - 🛄 🏭 🚇 🦓                                                                                                    |                            |
| Address 🗃 http://www.boat-ed.com/cgi-local/exam/exam.cgi                                                                                                    | 💌 🎅 Go 🛛 Links 🌺           |
| <ul> <li>73. Vessels not engaged in diving operations must remain at least from areas displaying the diver down flag or vessels displaying the Code Flag A.</li> <li>C a. 25 feet</li> <li>C b. 25 yards</li> <li>C c. 100 feet</li> <li>C d. 100 yards</li> </ul> 74. Persons under 16 who are 13 years of age or older on January 1, 2005, may operate a PV/C only if they have completed an approved boating safety course and carry proof of completion of the course. <ul> <li>C a. True</li> </ul> |                            |
| <ul> <li>C D. False</li> <li>75. A boating stressor which may weaken your body and mind, and thus make an avoident more likely to happen, is: <ul> <li>a. The glare and heat of the sun</li> <li>b. Noise</li> <li>c. Motion and vibration of the vessel</li> <li>c. All of the above</li> </ul> </li> <li>PRACTICE TEST</li> </ul>                                                                                                    |                            |
| Done                                                                                                    | 🥑 Internet                 |
| 🍠 Start 🔴 Michael D Elliott - Inbox 🕼 Boater Education Ex 🤌 Hull Types of Vessels   📴 Microsoft PowerPoint 📃 Boating User Guide - Mi                                                                                                    | . <b>99%</b> 🖛 « 📉 1:00 PM |

Click on the "COMPLETED-PROCEED" button after completing the practice test

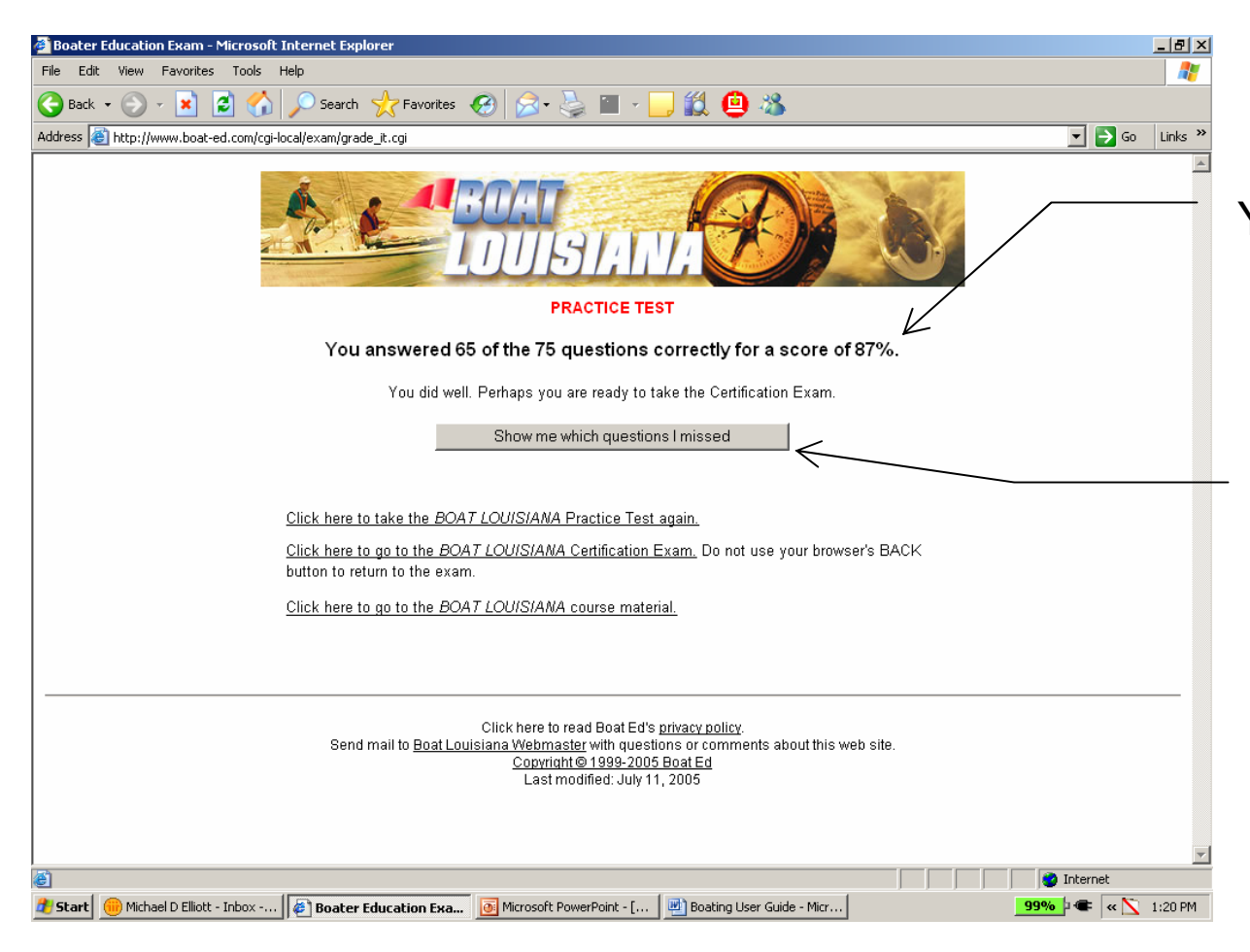

Your calculated score will be shown (minimum passing score is 80%)

Click on the "Show me which questions I missed" button to review

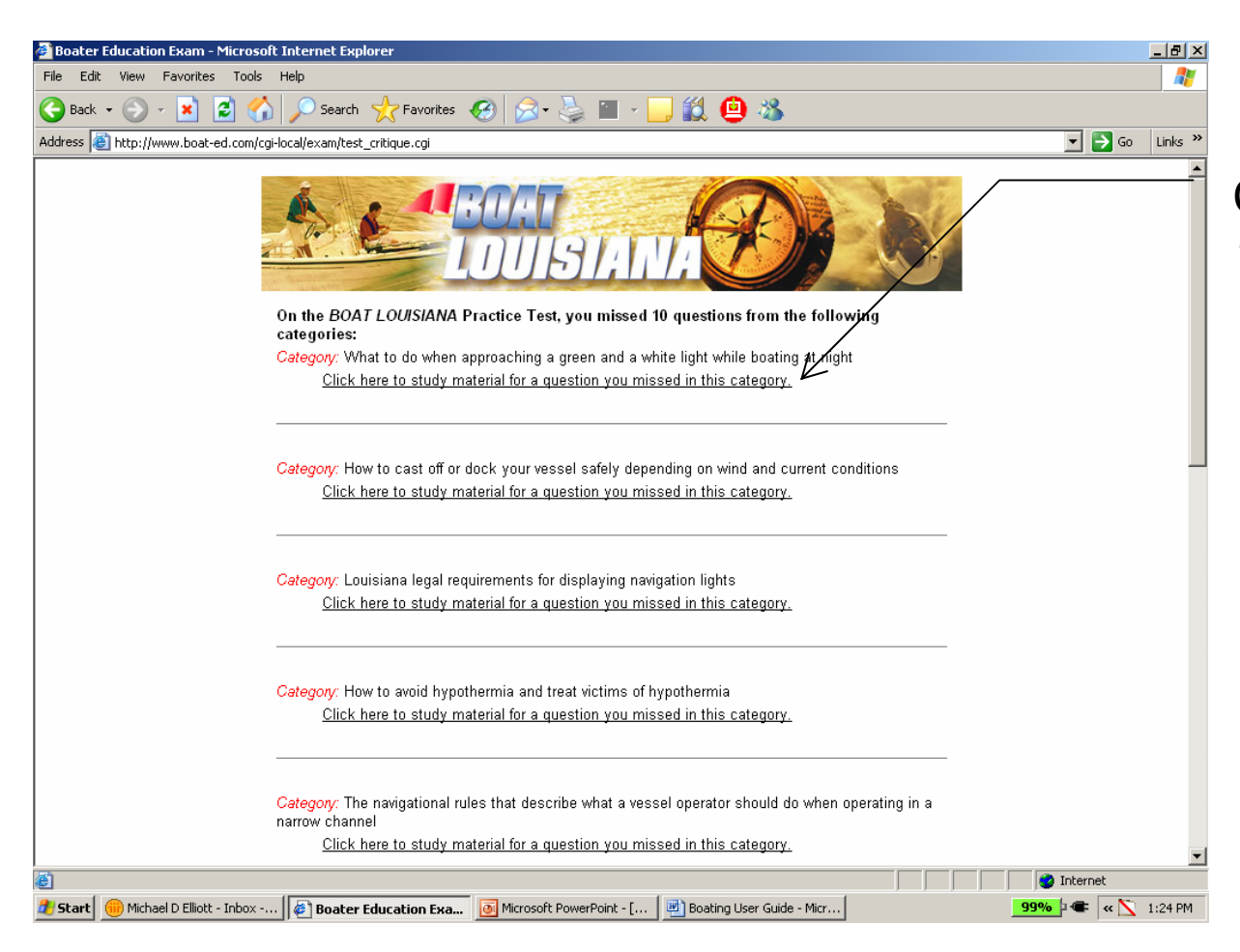

Click on the link to review the section regarding the missed question

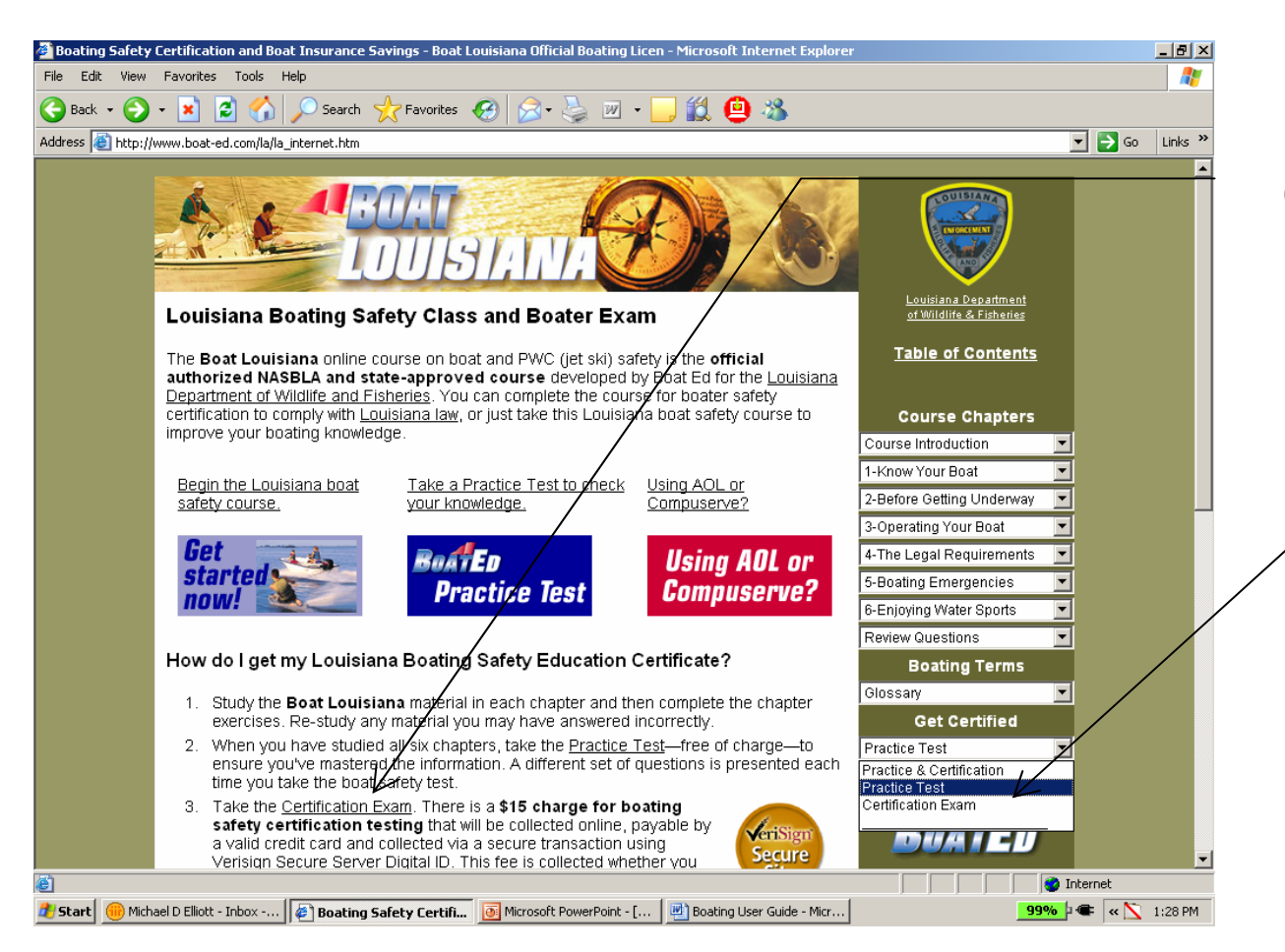

Click on the link for the "Certification Exam" to take the final exam

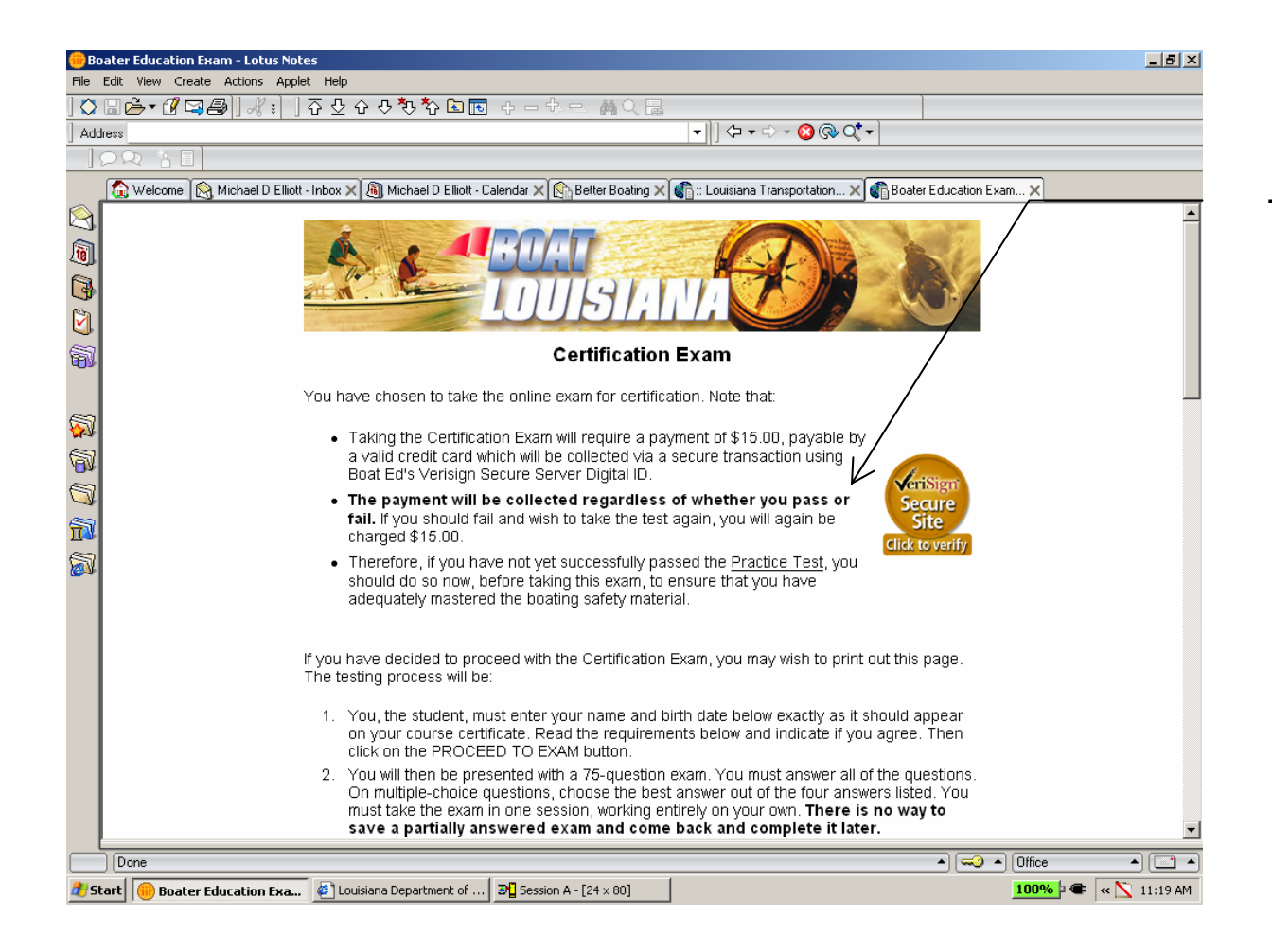

The Certification Exam window will appear

| Boater Education Exam - Lotus Notes                                                                                                    |                                                                                     |
|----------------------------------------------------------------------------------------------------|-------------------------------------------------------------------------------------|
| File Edit View Create Actions Applet Help                                                                                                    |                                                                                     |
| ◇ ⊟╚→ ⅆ♀⊜│∛┆│중坐☆∜ѷѷ╘ा◙ + - セ = 為९╘                                                                                                    |                                                                                     |
| Address ▼ ↓ ↓ ↓ ↓ ↓ ↓ ↓ ↓ ↓ ↓ ↓ ↓ ↓ ↓ ↓ ↓ ↓ ↓                                                                                                    |                                                                                     |
|                                                                                                    |                                                                                     |
| Welcome       Michael D Eliot - Inbox       Michael D Eliot - Calendar X       Better Boating X       Clouitiane Transportation       Beater Education Exam X         Students may auend any or use numerous courses one educy tree       Louisiana Department of Wildlife & Fisheries or their volunteers       Fisheries or their volunteers         Tree of charge. The online service is allowed by the State of       Louisiana as a public convenience to ensure that everyone has         access to boating safety information. However, whenever possible       we encourage students to attend out free classes in your         area, please contact your local LDWF office or call 225-785-2984.       To continue with the online exam. netter the requested data below.         Please enter your name below exactly as it should appear on your certification card:       Image: manual tree interview of bink:         Month       Day Year         See (Lick on each box below to indicate that you agree to the following requirements:         I understand that I will be charged \$15.00, regardless of whether I pass or fail.         If I an accessing the Internet via AOL or Compuserve, I have checked to see that the site may sing does not have parent for more information for all AOL and CompuServe users.         I confirm that I and the person whose name and blith date are entered aprent.         I confirm that I and the person whose name and blith date are entered aprent.         I confirm that I and the person. | Complete the student<br>information and click or<br>the "PROCEED TO<br>EXAM" button |
|                                                                                                    | <b>V</b>                                                                            |
|                                                                                                    |                                                                                     |
| 🧶 Start 🔴 Boater Education Exa 🚳 Louisiana Department of 🖉 Session A - [24 x 80] 🖉 Document 1 - Microsoft 🚺 100% 🗨 < 🖄                                                                                                    | 11:21 AM                                                                            |

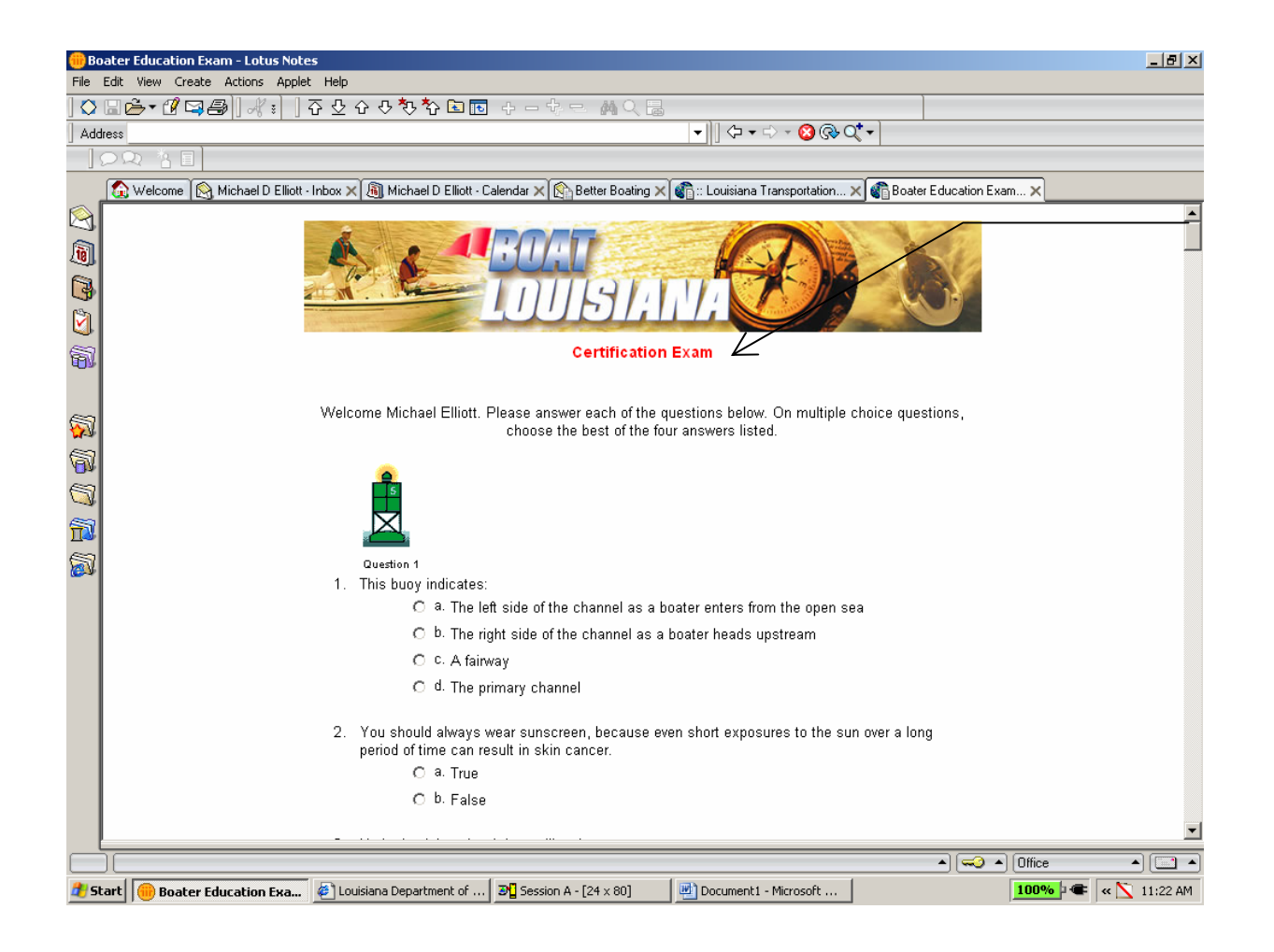

# Complete the Certification Exam

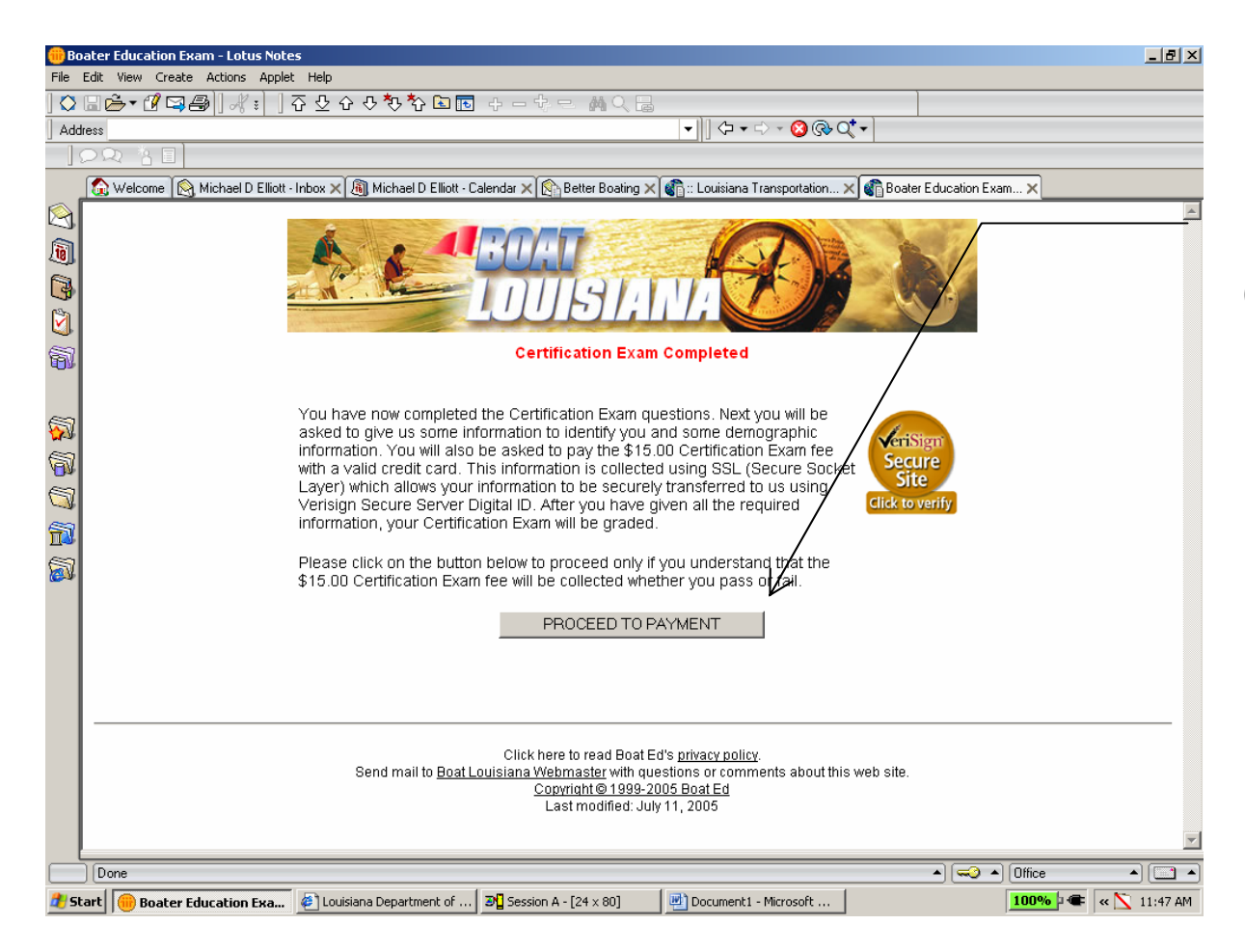

Upon completing the Certification Exam, click on the "PROCEED TO PAYMENT" button

| 🜐 Boater Education Exam - Lotus Notes                                                                                                    | _ 8 ×    |
|----------------------------------------------------------------------------------------------------|----------|
| File Edit View Create Actions Applet Help                                                                                                    |          |
| ◇                                                                                                    |          |
|                                                                                                    |          |
|                                                                                                    |          |
| 😧 Welcome 🔯 Michael D Elliott - Inbox 🗙 🖓 Michael D Elliott - Calendar 🗙 😭 Better Boating 🗙 👘 :: Louisiana Transportation 🗙 👘 Boater Education Exa | m ×      |
|                                                                                                    | <b>_</b> |
|                                                                                                    |          |
|                                                                                                    |          |
|                                                                                                    |          |
|                                                                                                    |          |
|                                                                                                    |          |
| The following student and billing information is being collected and transferred via a                                                             |          |
| secure transaction using Verisign Secure Server Digital ID.                                                                                        |          |
| Click to verify                                                                                                    |          |
|                                                                                                    |          |
| Please complete the following form.                                                                                                    |          |
| 📆 Student Information                                                                                                    |          |
| First Name MI Last Name                                                                                                    |          |
| Michael D Elliott                                                                                                    |          |
| Physical Address (where you live)                                                                                                    |          |
|                                                                                                    |          |
| Greenwell Springs                                                                                                    |          |
| Country                                                                                                    |          |
| USA                                                                                                    |          |
|                                                                                                    |          |
| Please enter the mailing address information below if different from the Physical Address given<br>above                                           |          |
| Mailing Address (where you receive mail)                                                                                                    | <b>.</b> |
|                                                                                                    |          |
| Start Baster Education Eva A Louisiana Department of R Session A - [24 x 80]      Document - Microsoft                                             |          |

Complete the student information on the billing information form

| 🜐 Boater Education Exam - Lotus Notes                                                                                                    |            |
|----------------------------------------------------------------------------------------------------|------------|
| File Edit View Create Actions Applet Help                                                                                                    |            |
| ▋▓▆▙▾▓ॼॖॖॖॖॖॖॖॏॣढ़▏]क़ॾक़ऄऄॼॼॾॾॾॾॵॖॖॖॣख़ॾ                                                                                                    |            |
|                                                                                                    |            |
|                                                                                                    |            |
| 😧 Welcome 🕲 Michael D Elliott - Inbox 🗙 🕲 Michael D Elliott - Calendar 🗙 🚱 Better Boating 🗙 👘 : Louisiana Transportation 🗙 👘 Boater Education Exam 🗙 |            |
|                                                                                                    |            |
| Information ←                                                                                                    | Have       |
| Credit Card Type: Select One                                                                                                    | Specialia  |
| Please enter only your credit card number; DO NC                                                                                                    | Specialis  |
| Credit Card Number:                                                                                                    | inform     |
| Credit Card Expiration Date: 09 🔽 / 2005 💌                                                                                                    | Interne    |
| Exact Name on Credit Card:                                                                                                    |            |
| LTRC Group Account                                                                                                    |            |
| Please enter the billing address information below if different from the physical address given in                                                   | Numbe      |
| Student Information above.                                                                                                    |            |
| filling address is the same as the physical address above, DO NOT enter anything below.                                                              | card nun   |
|                                                                                                    | the "SI    |
| City                                                                                                    |            |
| State 7in                                                                                                    |            |
|                                                                                                    |            |
| Country                                                                                                    | _          |
|                                                                                                    |            |
|                                                                                                    |            |
| SUBMIT                                                                                                    | _          |
|                                                                                                    |            |
|                                                                                                    | <b>•</b>   |
| Done ▲) [ → ] ( → ) [ Office                                                                                                    |            |
| 🤹 Start 🔴 Boater Education Exa 🔌 Louisiana Department of 🖉 Session A - [24 x 80] 🖉 Document 1 - Microsoft 100% 🖉 🕊                                   | N 11:52 AM |

Have the Training Specialist enter the billing information using the LTRC Group Account Number as the credit card number and click on the "SUBMIT" button

| 🌐 Boater Education Exam - Lotus Notes     |                                                                                                    |
|-------------------------------------------|----------------------------------------------------------------------------------------------------|
| File Edit View Create Actions Applet Help |                                                                                                    |
| ] 🛇 💷 遙 📲 🖉 🖼 🗐 🖓 👔 🗍 중 오 소               |                                                                                                    |
| Address                                   | ▼ ]]                                                                                                    |
|                                           |                                                                                                    |
| 🏠 Welcome 📉 Michael D Elliott - Inbox 🗙 🖟 | ] Michael D Elliott - Calendar 🗙 🚯 Better Boating 🗙 🍘 :: Louisiana Transportation 🗙 🍘 Boater Education Exam 🗙 |
| the botto                                 | n of this page. If all is correct, click on the "Continue" button.                                            |
| Persona                                   | Information                                                                                                   |
| Name:                                     | Michael D Elliott                                                                                             |
| Physical Physical                         | Address: 18312 Magnolia Bend Rd                                                                               |
|                                           | Greenwell Springs, LA 70739 USA                                                                               |
| Malling I                                 | diference d0242 Marcalia Dand Dd                                                                              |
| Maning A                                  | doress. 10312 Magnolia Beno Ro                                                                                |
|                                           |                                                                                                    |
| Area Col                                  | e and Phone: 225 2617318                                                                                      |
| Email Ad                                  | dress: michaelelliott@dotd.louisiana.gov                                                                      |
| Date of E                                 | irth: 09/26/1962                                                                                              |
| SSN:                                      |                                                                                                    |
| Gender:                                   | Male                                                                                                    |
|                                           |                                                                                                    |
| Credit C                                  | and Information                                                                                               |
| Name or                                   | ro. Mastercaro                                                                                                |
| Credit C:                                 | rd Numbe                                                                                                    |
| Expiratio                                 | n Date:                                                                                                    |
|                                           |                                                                                                    |
| Billing A                                 | ddress 18312 Magnolia Bend Rd                                                                                 |
|                                           | Greenwell Springs, LA 70739 USA                                                                               |
|                                           |                                                                                                    |
| EL                                        |                                                                                                    |
|                                           |                                                                                                    |
|                                           |                                                                                                    |
|                                           | <u>×</u>                                                                                                    |
| Done                                      | ▲) (🧠 ▲) (Office ▲) (🔤 ▲)                                                                                     |
| 🏂 Start 🛑 Boater Education Exa 🧉 Louisia  | na Department of 🛛 🗗 Session A - [24 x 80] 🖉 Document1 - Microsoft 🚺 100% 🖟 🕷 📉 11:53 AM                      |

Review the student and billing information and click on the "CONTINUE" button

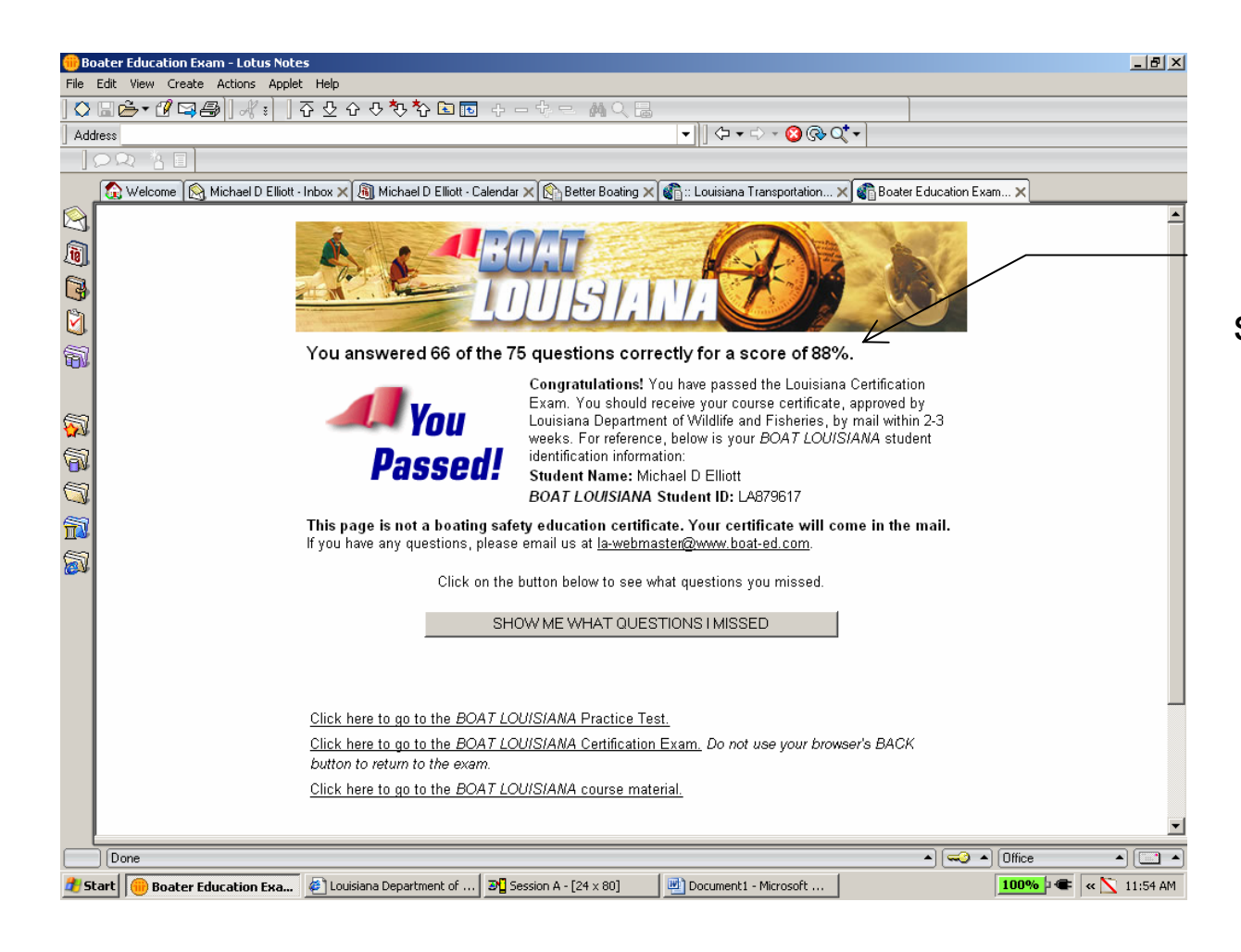

Your certification exam score will then be shown

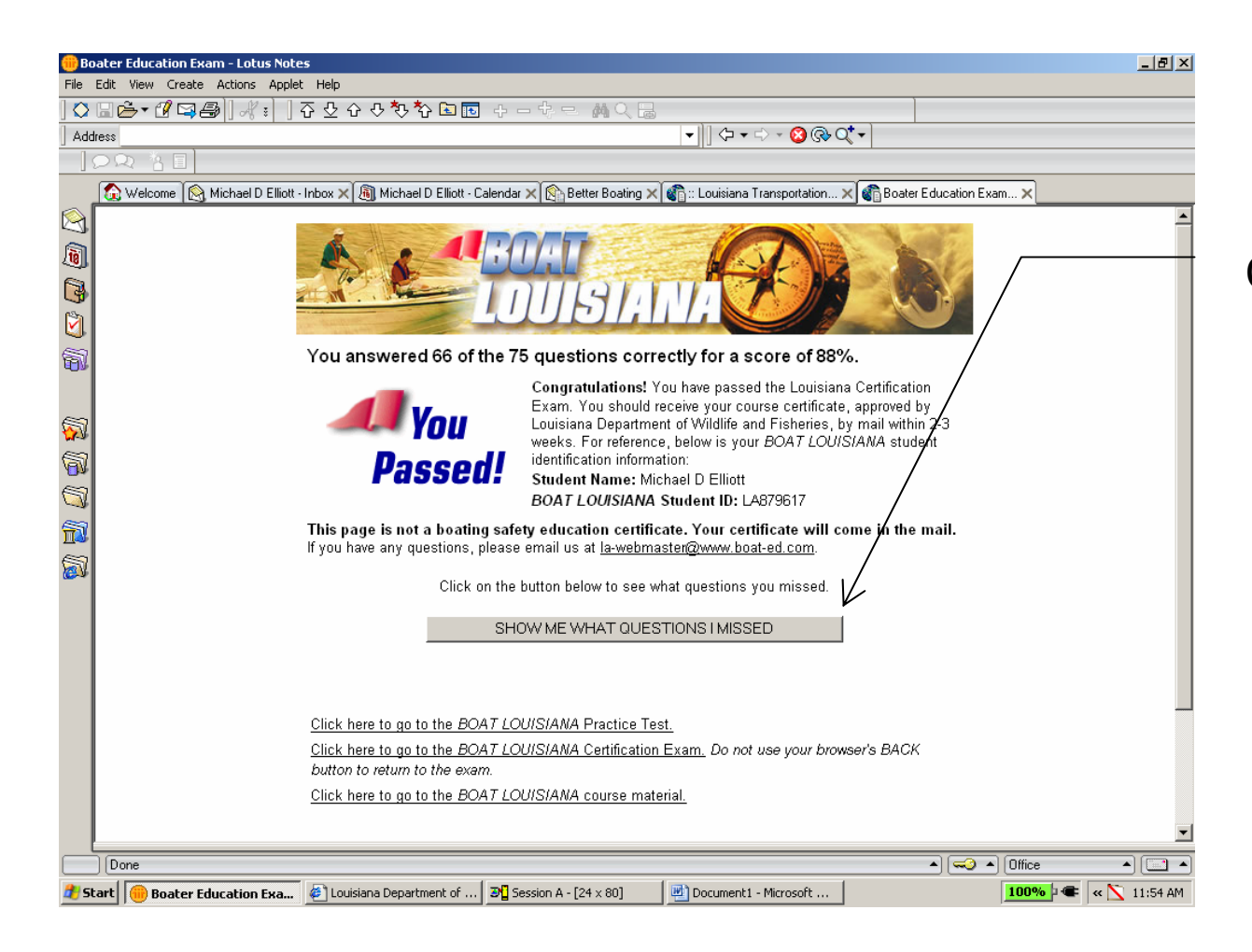

Click on the "SHOW ME WHAT QUESTIONS I MISSED" button to review any missed questions

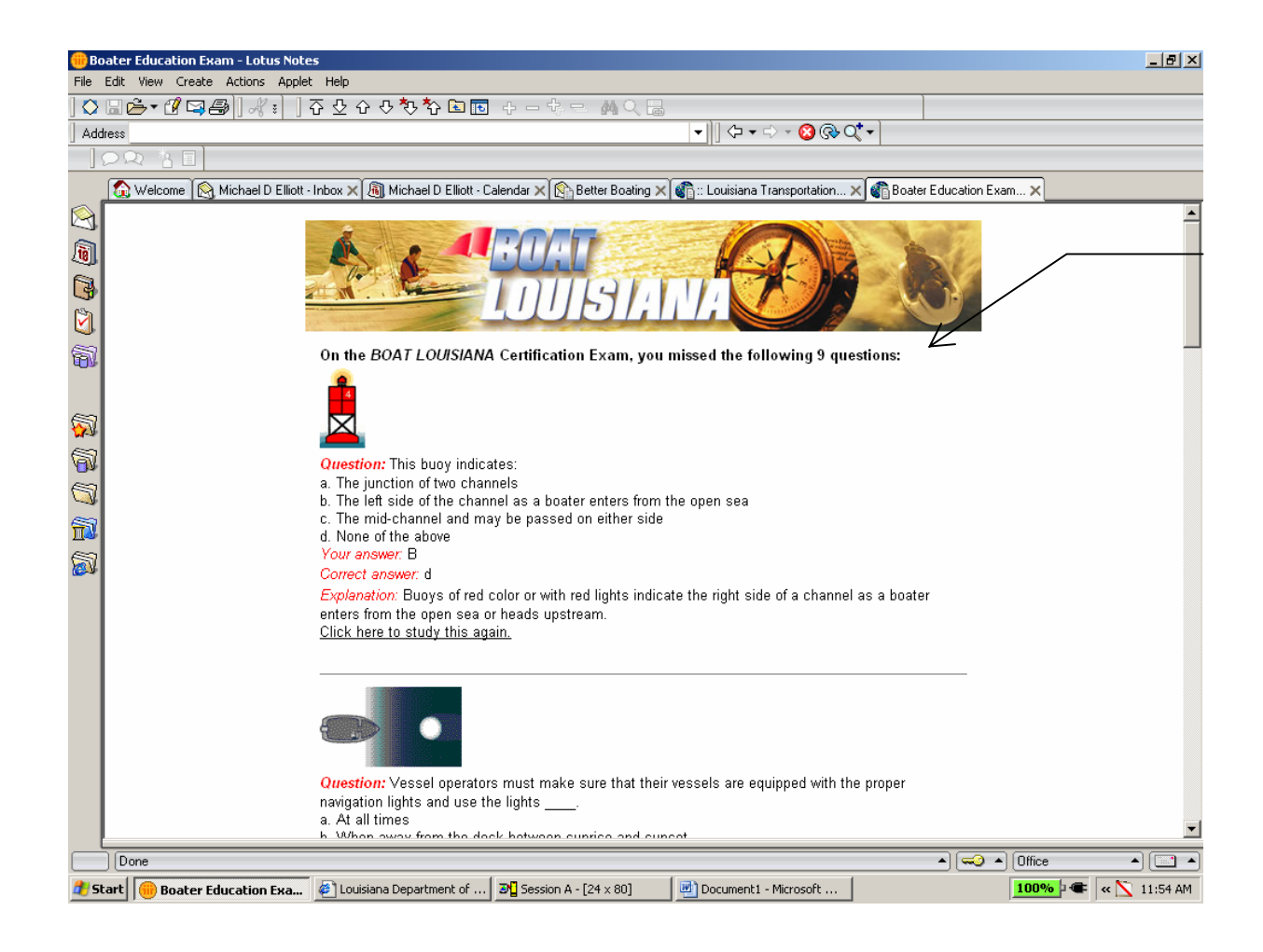

# Review your missed questions

| 🌐 :: Louisiana Transportation Research Center :: - Lotus Notes |                                                                                                    |                 |
|----------------------------------------------------------------|----------------------------------------------------------------------------------------------------|-----------------|
| File Edit View Create Actions Applet Help                      | -                                                                                                    |                 |
| ◇ ⊑ 쓷 ▾ 앱 ☜ 욜   옷 ៖   주 쏘 수 찬 찬                                |                                                                                                    |                 |
| Address http://ladotnet/training/online.html                   |                                                                                                    |                 |
|                                                                |                                                                                                    |                 |
| 🕼 Welcome 🕅 🕅 Michael D Elliott - Inbox 🗙 🕅 Boating Edits      | 🗙 🍘 :: Louisiana Transportation 🗙                                                                                                    |                 |
|                                                                |                                                                                                    | _               |
| louisiana Transpo                                              | rtation Research Center - Training Opportunities                                                                                                    |                 |
| Sponsored jointly by the Lo                                    | uisiana Department of Transportation and Louisiana State University                                                                                   |                 |
|                                                                |                                                                                                    | - /             |
|                                                                | Online Training                                                                                                    |                 |
|                                                                | Courses typically take from two to six hours to complete. This computer based training is provided through the Comprehensive Public Training Program. |                 |
| Training                                                       | All courses offered through the LTRC Office of Technology Transfer require the                                                                        |                 |
|                                                                | approval of the appointing authority prior to registration. All course work is to be                                                                  |                 |
|                                                                | Mindleaders Course List - slick here Online Boater Safety - slick here                                                                                |                 |
| Course                                                         | Mindleaders Lesia and take a source                                                                                                    |                 |
| Calendar                                                       | minueauers Login and take a course                                                                                                    |                 |
|                                                                | <ul> <li>Download the User's Guide for MindLeaders on-line training courses - PDF<br/>Format.</li> </ul>                                              |                 |
| Registration                                                   | For Technical Assistance, please call MindLeaders at 1-800-223-3732, or<br>Leslie Blackledge with CPTP at (225)219-4190.                              |                 |
| Forms                                                          | <ul> <li>For general training questions, please call Gordon Smith with<br/>DOTD/LTRC at (225) 767-9141.</li> </ul>                                    |                 |
|                                                                | • For PC connection problems, please call DOTD Help Desk at (225) 379-1607.                                                                           |                 |
|                                                                |                                                                                                    |                 |
| Training Hor                                                   | ne I Unline Training I Course Calendar I Registration Forms I Contact Us                                                                              |                 |
|                                                                | Office of Technology Transfer<br>4101 Gourrier Avenue                                                                                                 | -               |
|                                                                | Baton Rouge, LA 70808<br>Phone - 225.767.9139                                                                                                    |                 |
|                                                                | Fax - 225.767.9159                                                                                                    | <b>•</b>        |
|                                                                | ▲ ( <del>~~</del> ) (~~                                                                                                    | Office 🔺 🛄 🔺    |
| 🐮 Start 间 :: Louisiana Transport 🔊 Session A - [24 x 80]       | 🖉 Louisiana Department of 💽 Microsoft PowerPoint - [                                                                                                  | 98% - C 1:35 PM |

Click on the "Online Boating Safety" link to enter student information for ETRN credit

| 🌐 :: Louisiana Transportation Resear     | ch Center :: - Lotus Notes                                                                                                    |                     |
|------------------------------------------|----------------------------------------------------------------------------------------------------|---------------------|
| File Edit View Create Actions Apple      | et Help                                                                                                    |                     |
| │◯⊑Ġ┭Ưघ⊜│⋌ः │                            |                                                                                                    |                     |
| Address http://www.ltrc.lsu.edu/boating/ | · · · · · · · · · · · · · · · · · · ·                                                                                                    |                     |
|                                          |                                                                                                    |                     |
| 🔬 Welcome 阕 Michael D Elliott            | t - Inbox 🗙 🏠 Boating Edits 🗙 🍘 :: Louisiana Transportation 🗙 🍘 :: Louisiana Transportation 🗙                                                                                                    |                     |
|                                          |                                                                                                    |                     |
| 10                                       | LTRC Home Page Contact LTRC                                                                                                    |                     |
| 3                                        | Boat Louisiana—Official Boating Safety Course                                                                                                    |                     |
|                                          | TARE COURSE Doot Education Doot in Doot in Doo |                     |
| <b>a</b>                                 | USER GUIDE Welcome to the official LaDOTD website for Louisiana boating<br>and PWC (jet ski) safety, developed by the Louisiana<br>Department of Wildlife and Fisheries.                                                                                                    |                     |
| <b>S</b>                                 | In order to take the course, please click the <b>TAKE COURSE</b> button on navigation bar to your right.                                                                                                    |                     |
|                                          | Simply taking the test <b>WILL NOT</b> give you credit in ETRN.                                                                                                    |                     |
|                                          | Your Boat Louisiana test will launch in a new web browser.<br>Upon completing the test, close the Boat Louisiana web<br>browser and complete the LaDOTD Boat Louisiana Form.                                                                                                    |                     |
|                                          | Completing LaDOTD Boat Louisiana form will provide credit in ETRN.                                                                                                    |                     |
|                                          |                                                                                                    |                     |
|                                          | © Copyright 2005 * Louisiana Transportation Research Center * All rights reserved<br>For more information concerning this website, email us at webmaster@ltrc.lsu.edu.                                                                                                    |                     |
| Done                                     | (▲ C⇔)(▲                                                                                                    | Office 🔺 🛄 🔺        |
| 🏄 Start 间 :: Louisiana Transport         | 🔊 🖞 Session A - [24 x 80] 🛛 🕼 Louisiana Department of 🔯 Microsoft PowerPoint - [                                                                                                    | 98% - 🖝 < 📉 1:37 PM |

Click on the "BOAT LA FORM" link to enter course credit in ETRN.

| 🌐 :: Louisiana Transpoi | tation Research Center :: - Lotus Notes                                                                       | _ 8 ×    |
|-------------------------|----------------------------------------------------------------------------------------------------|----------|
| File Edit View Create   | Actions Applet Help                                                                                           |          |
| ] 🗘 🗉 🗁 🕇 🖾 é           | 률]]∦≠ ]吞⊈♂♀️∜ѷ區圖⇔⊢☜≕ ё०,⊒                                                                                     |          |
| Address https://www.for | mrouter.net/forms01@LTRC/boat_survey.html 🔹 🗸 🗸 🖉 🖓 🗸 🗸                                                       |          |
|                         |                                                                                                    |          |
| 🚺 Welcome 阕             | Michael D Elliott - Inbox 🗙 🛐 Boating Edits 🗙 🍘 :: Louisiana Transportation 🗙 🍘 :: Louisiana Transportation 🗙 |          |
|                         |                                                                                                    | <b>A</b> |
| 1                       | LTRC Home Page Contact LTRC                                                                                   |          |
| 3                       |                                                                                                    |          |
|                         | BOATING HOME Boat Louisiana—Official Boating Safety Course                                                    |          |
| <b>a</b>                | *First Name:                                                                                                  |          |
|                         | *Last Name:                                                                                                   |          |
| 5                       | *District:                                                                                                    |          |
| 67                      | * Training Coordinator: Select One                                                                            |          |
|                         | *Social:                                                                                                    |          |
|                         | *Phone:                                                                                                    |          |
|                         |                                                                                                    |          |
|                         | *Email: (EX: johndøg@dotd.louisiana.gov)                                                                      |          |
|                         | Submit                                                                                                    |          |
|                         |                                                                                                    |          |
|                         |                                                                                                    |          |
|                         |                                                                                                    |          |
|                         |                                                                                                    |          |
|                         |                                                                                                    |          |
|                         | © Copyright 2005 * Louisiana Transportation Research Center * All rights reserved                             |          |
|                         | For more information concerning this website, email us at webmaster@ltrc.lsu.edu.                             |          |
|                         |                                                                                                    | V        |
|                         | ▲) (=>) (Office ▲)                                                                                            |          |
| 🏄 Start 🛛 💮 :: Louisia  | na Transport 🐉 Session A - [24 x 80] 🛛 🤌 Louisiana Department of 🛛 👩 Microsoft PowerPoint - [ 🛛 🥵 🔤 😽 🖉 📢 🖓   | :39 PM   |

Completing the LA DOTD Boat Louisiana form and clicking the "Submit" button will provide credit in ETRN